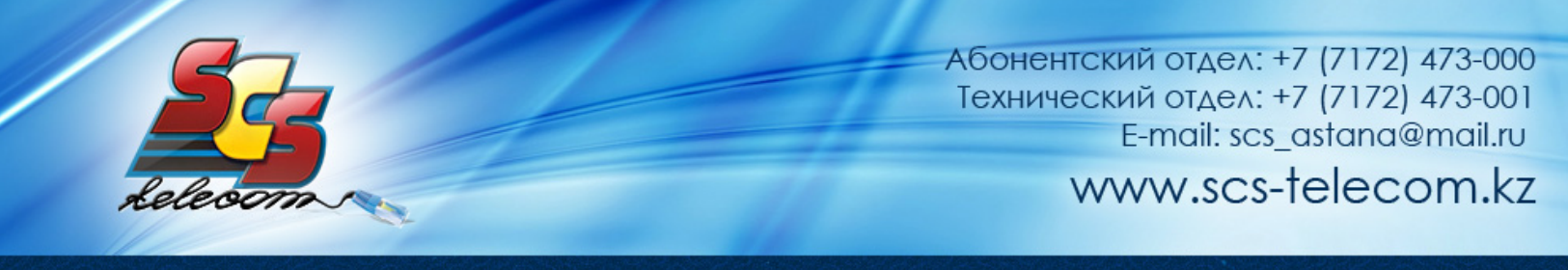

## Инструкция по настройке ADSL модема DEN-IT D-5546

- 1. Откройте на компьютере веб браузер, например Internet Explorer.
- 2. В строке адреса наберите 192.168.1.1
- 3. Появится предложение ввести пароль для входа в меню модема. Введите имя пользователя admin, пароль admin.

| Подключение к 1                                                                                    | 92.168.1.1                                                                                                    | <u>? ×</u>                                        |
|----------------------------------------------------------------------------------------------------|----------------------------------------------------------------------------------------------------|---------------------------------------------------|
| <b>R</b>                                                                                           | T                                                                                                    |                                                   |
| Для входа на серв<br>нужны имя пользов<br>Предупреждение:<br>пользователя и па<br>(будет выполнена | ер 192.168.1.1 по адресу<br>зателя и пароль.<br>Сервер требует передач<br>роля через небезопасное<br>обычная проверка подли | ADSL Router<br>и имени<br>соединение<br>инности). |
| Подьзователь:                                                                                      | 🛃 admin                                                                                                    |                                                   |
| Пароль:                                                                                            |                                                                                                    |                                                   |
|                                                                                                    | 🔽 Сохранить пароль                                                                                                    |                                                   |
|                                                                                                    | ОК                                                                                                    | Отмена                                            |

4. После этого вы увидете основную страницу веб-конфигуратора модема. Перейдите на вкладку «Interface Setup». Если ваш модем имеет заводские настройки то в списке АТМ интерфейсов присутствует 7 правил: (PVC0, PVC1, PVC2, PVC3, PVC4, PVC5, PVC6). Удалите ненужные правила, для этого поочередно выбирайте АТМ интерфейсы, начиная с PVC6 и нажмите «Delete», как показано на рисунке. PVC0 оставляем для настройки подключения к интернету.

|                                                                      |                                                                |                                   |                                                                                                    |                                                                                                    |                                                                                                    |             | AUGLE                    | + HOUSE |
|----------------------------------------------------------------------|----------------------------------------------------------------|-----------------------------------|----------------------------------------------------------------------------------------------------|----------------------------------------------------------------------------------------------------|----------------------------------------------------------------------------------------------------|-------------|--------------------------|---------|
| nterface                                                             | Quick<br>Start                                                 | Inte                              | erlace<br>etup                                                                                      | Advanced<br>Setup                                                                                                    | Access<br>Management                                                                                            | Maintenance | Status                   | He      |
|                                                                      | Interr                                                         | net                               | LAN                                                                                                 | 1                                                                                                    |                                                                                                    |             |                          |         |
| ATM                                                                  | ic .                                                           |                                   |                                                                                                    |                                                                                                    |                                                                                                    |             |                          |         |
|                                                                      |                                                                | Ve                                | tual Circuit                                                                                        | PVC0 PV                                                                                                    | Ca Su Dary                                                                                                    |             |                          |         |
|                                                                      |                                                                |                                   |                                                                                                    | And and a state of the state of the state of | the second second second second second second second second second second second second second second second se |             |                          |         |
|                                                                      |                                                                |                                   | Statut                                                                                              | · (* Activated (                                                                                                    | Deel Lated                                                                                                    |             |                          |         |
| ATM VCs L                                                            | iR.                                                            |                                   | Status                                                                                              | (F Activated (                                                                                                    | ()                                                                                                    |             | - 0 ×                    |         |
| ATM VCs L                                                            | iR.                                                            |                                   | Statut                                                                                              | (# Activated (                                                                                                    | 0                                                                                                    |             | - 0 ×                    |         |
| ATM VCs I                                                            | R                                                              |                                   | Statut                                                                                              | (# Activated (                                                                                                    | 0                                                                                                    |             | - 0 ×                    |         |
|                                                                      | ×<br>0.1T                                                      |                                   | Shebut                                                                                              | <ul> <li>Activated (<br/>192.168.1</li> </ul>                                                                                                    | 0                                                                                                    |             | - 0 ×                    |         |
|                                                                      | *<br>N-IT                                                      |                                   | Statut                                                                                              | @ Activated (                                                                                                    | 0                                                                                                    |             | - 0 ×                    |         |
|                                                                      | ×<br>N-IT                                                      |                                   | Satur                                                                                               | @ Activated (                                                                                                    | 0                                                                                                    |             | - 0 X                    |         |
| C ATMVGU                                                             | **<br><b>N-IT</b><br>Informati                                 | ion Su                            | Satur                                                                                               | 67 Activated (                                                                                                    |                                                                                                    |             | - 0 X                    |         |
| E ATM VCs I                                                          | internati<br>Active                                            | ion Su                            | Status<br>mmary<br>vci                                                                              | (* Activided (<br>192.168.1<br>EBCAP                                                                                                    | Max                                                                                                    | P Address   | - C X                    |         |
| ATM VGL                                                              | informati<br>Active<br>Yes                                     | ion Su                            | Status<br>mmary<br>VCI<br>32                                                                        | Activities     IS2.168.1     IS2.168.1     EBICAP     RFC 1483                                                                                                    | Mux                                                                                                    | IP Address  | Status                   |         |
| ATM VCs L                                                            | Active<br>Yes<br>Yes                                           | ion Su                            | Status<br>mmary<br>VCI<br>32<br>33                                                                  | (* Activities (<br>192.168.1<br>EBICAP<br>RFC 1483<br>RFC 1483                                                                                                    | Mux<br>LLC<br>LLC                                                                                               | P Address   | Status<br>Up             |         |
| ATM VCs L<br>DC<br>Service<br>PVC0<br>PVC1<br>PVC2                   | Active<br>Yes<br>Yes                                           | on Su                             | Status<br>mmary<br>VCI<br>32<br>33<br>35                                                            | (* Activities (<br>192.168.1<br>EBCAP<br>PEC1483<br>RFC1483                                                                                                    | Mux<br>LLC<br>LLC<br>LLC                                                                                        | P Address   | Status<br>Up<br>Up       |         |
| ATM VCs L<br>DC<br>Service<br>PvCl<br>PvCl<br>PvCl<br>PvCl           | Real Information                                               | on Su                             | 9 stur<br>mmary<br>vci<br>32<br>33<br>35<br>100                                                     | (* Activities (<br>192.168.1<br>192.168.1<br>192.168.1<br>192.168.1<br>192.168.1<br>192.168.1<br>192.168.1<br>192.168.1<br>192.168.1                                                                                                    |                                                                                                    | P Address   | Status<br>Up<br>Up<br>Up |         |
| ATM VCs L<br>DCs<br>Service<br>PVC0<br>PVC1<br>PVC1<br>PVC1<br>PVC1  | Reliant                                                        | on Sul<br>VPI<br>1<br>0<br>0<br>8 | Status<br>mmary<br>VCI<br>32<br>33<br>35<br>35                                                      | Activities     192.148.1     192.148.1     EBCAP     PFC1483     PFC1483     PFC1483     RFC1483     RFC1483                                                                                                    | Mux<br><u>Mux</u><br><u>uc</u><br><u>uc</u><br><u>uc</u>                                                        | P Address   | Status<br>Up<br>Up<br>Up |         |
| ATM VCs L<br>DC<br>Service                                           | Active<br>Ves<br>Ves<br>Ves<br>Ves<br>Ves<br>Ves<br>Ves<br>Ves | on Su<br>1<br>0<br>0<br>8<br>8    | 9.46ut<br>mmary<br>VCI<br>32<br>33<br>35<br>100<br>25<br>48                                         | (* Activities (<br>192.148.1<br>192.148.1<br>EBICAP<br>PFC 1483<br>PFC 1483<br>PFC 1483<br>PFC 1483<br>PFC 1483                                                                                                    | Mux<br>1<br>1<br>1<br>1<br>1<br>1<br>1<br>1<br>1<br>1<br>1<br>1<br>1<br>1<br>1<br>1<br>1<br>1<br>1              | P Address   | ×                        |         |
| ATM VCs L<br>Service<br>PvCl<br>PvCl<br>PvCl<br>PvCl<br>PvCl<br>PvCl | Attive<br>Ves<br>Ves<br>Ves<br>Ves<br>Ves<br>Ves<br>Ves<br>Ve  | 000 Su                            | 93404<br>mmary<br>VCI<br>32<br>33<br>33<br>33<br>33<br>33<br>33<br>33<br>33<br>33<br>33<br>33<br>33 | Activities     192-168-1     192-168-1     192-168-1     RFC1483     RFC1483     RFC1483     RFC1483     RFC1483     RFC1483                                                                                                    | Mux<br><u>Mux</u><br><u>uc</u><br><u>uc</u><br><u>uc</u><br><u>uc</u>                                           | P Address   | ×                        |         |

Приступаем к настройке интернет, для этого в ATM Virtual Circuit выбираем PVC0 и в нем настраиваем все как на рисунке:

|                       |                |                    |                   |                      | ADSL2+ Router |        |      |
|-----------------------|----------------|--------------------|-------------------|----------------------|---------------|--------|------|
| Interface             | Quick<br>Start | Interface<br>Setup | Advanced<br>Setup | Access<br>Management | Maintenance   | Status | Help |
|                       | Internet       | LAN                |                   |                      |               |        |      |
| ATMVC                 |                |                    |                   |                      |               |        |      |
|                       |                | Virtual Circuit    | PVC6              | PVCs Summary         |               |        |      |
|                       |                | Status             | Activate          | C Deactivated        |               |        |      |
|                       |                | VPI                | 1: 0 (ref         | ge: 0-255)           |               |        |      |
| 005 -                 |                | 10                 | the tree          | ge. 1-00000)         |               |        |      |
|                       |                | ATM GoS            | UBR .             |                      |               |        |      |
|                       |                | PCR                | 0 cel             | Usecond              |               |        |      |
|                       |                | SOR                | cek               | sisecond             |               |        |      |
| and the second second |                | MBS                | cek               |                      |               |        |      |
| Encapsulation         |                |                    |                   |                      |               |        |      |
|                       |                | ISP                | C Dynamic         | P Address            |               |        |      |
|                       |                |                    | C Static P        | Address              |               |        |      |
|                       |                |                    | G Bridge M        | lode                 |               |        |      |
| Bridge Mode           |                |                    | 0.00000000        | 5380)<br>            |               |        |      |
|                       |                | Encapsulation      | 1433 Bridge       | PLLC .               |               |        |      |
|                       |                | Diversion          | . Iness bridge    | PP LLV III           |               |        |      |

Продолжение на следующей странице

VPI = 0;

VCI = 40; Тип инкапсуляции РРРоА/РРРоЕ;

Вводим логин и пароль выданные компанией Элитком. Все остальные параметры оставляем по умолчанию. Сохраняем настройки - кнопка Save.

| ent.       | Maintenance                             | e Status                                  | Help                                                    |
|------------|-----------------------------------------|-------------------------------------------|---------------------------------------------------------|
|            |                                         |                                           |                                                         |
|            |                                         |                                           |                                                         |
|            |                                         |                                           |                                                         |
|            |                                         |                                           |                                                         |
|            |                                         |                                           |                                                         |
|            |                                         |                                           |                                                         |
|            |                                         |                                           |                                                         |
|            |                                         |                                           |                                                         |
|            |                                         |                                           |                                                         |
|            |                                         |                                           |                                                         |
|            |                                         |                                           |                                                         |
|            |                                         |                                           |                                                         |
|            |                                         |                                           |                                                         |
|            |                                         |                                           |                                                         |
|            |                                         |                                           |                                                         |
|            |                                         |                                           |                                                         |
|            |                                         |                                           |                                                         |
|            |                                         |                                           |                                                         |
|            |                                         |                                           |                                                         |
|            |                                         |                                           |                                                         |
| ē          |                                         |                                           |                                                         |
| if idle fo | d <sup>0</sup> mu                       | (ee)                                      |                                                         |
| -          |                                         |                                           |                                                         |
| 2.66       |                                         |                                           |                                                         |
|            |                                         |                                           |                                                         |
|            |                                         |                                           |                                                         |
|            |                                         |                                           |                                                         |
|            |                                         |                                           |                                                         |
|            |                                         |                                           |                                                         |
| vites      |                                         |                                           |                                                         |
| None       | *                                       |                                           |                                                         |
|            |                                         |                                           |                                                         |
|            |                                         |                                           |                                                         |
|            |                                         |                                           |                                                         |
|            | )<br>If die fo<br>lytes<br>ytes<br>None | i de fo <sup>0</sup> meu<br>ytres<br>Yons | )<br>if die fo <sup>[0</sup> merutes)<br>sytes<br>sytes |

Приятного использования интернета от компании SCS Telecom.